## Crear link de pago

Paso 1: Ingresar al panel de ventas con el usuario y contraseña registrado

Paso 2: En la barra de menú haz clic en "Cobro con link"

Paso 3: Coloca los datos de tu cliente

- a) Si es un cliente recurrente: Búscalo con su nombre o correo
- b) Si es un cliente nuevo: Seleccionar la opción "Guardar Cliente"

Paso 4: En el "Identificador Único" ponle un alias a tu cliente

Paso 5: Completa los datos de tu cliente:

- Nombre y apellido
- Teléfono y correo electrónico

Paso 5: En "Cantidad por cobrar" ingresa el monto y moneda de tu venta

Paso 6: Elige un "Concepto" para identificar tu pago

Paso 7: En "URL de redirección", agrega el link de tus redes sociales o WhatsApp

Paso 8: Colocar una fecha límite de pago marcando la casilla "Sí"

Paso 9: Indica el tiempo límite y la unidad de tiempo (horas o días)

Paso 10: Haz clic en enviar

Paso 11: Revisa que todos los datos estén correctos y haz clic en enviar

Paso 12: Se te aparecerá una ventana donde podrás copiar el "Link de Pago" y enviárselo a tu cliente

## Pago con efectivo con link de pago

Paso 1: Al recibir un link de pago, si deseas pagar vía web o en algún banco; deberás seleccionar "Pago por transferencia o en agentes/agencias"

Paso 2: Verifica tus datos y confirma

Paso 3: Se te aparecerá una pantalla con el número de referencia para que pagues desde tu canal favorito y deberás elegir una de estas dos opciones.

Opción 1: Si deseas hacerlo desde la app o web de tu banco.

Paso 1: Buscar "Pago de Servicios" o "Pago de Instituciones"

Paso 2: Seleccionar "Kashio soles" o "Kashio dólares" según la moneda de tu compra

Paso 3: Coloca el número de referencia y listo

Opción 2: Si prefieres acercarte a un agente o agencia, tienes estas dos opciones:

- A) Indicar que vas a realizar un pago de servicios o instituciones a través de "Kashio soles" o "Kashio dólares"
- B) Puedes brindar los siguientes códigos para que el banco te ayude a hacer tu pago

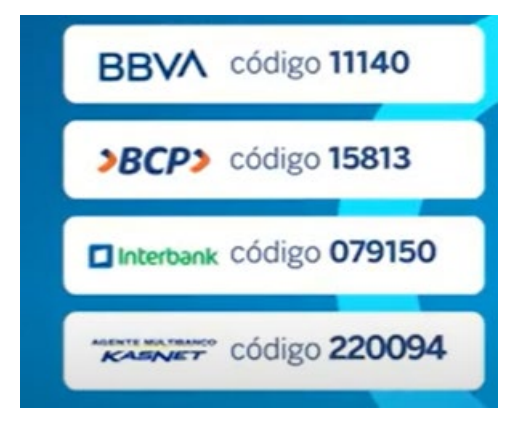